## PASOS PARA ACCEDER A SU SOLICITUD DE ACCESO A ESTUDIOS CON TITULACIÓN EXTRANJERA:

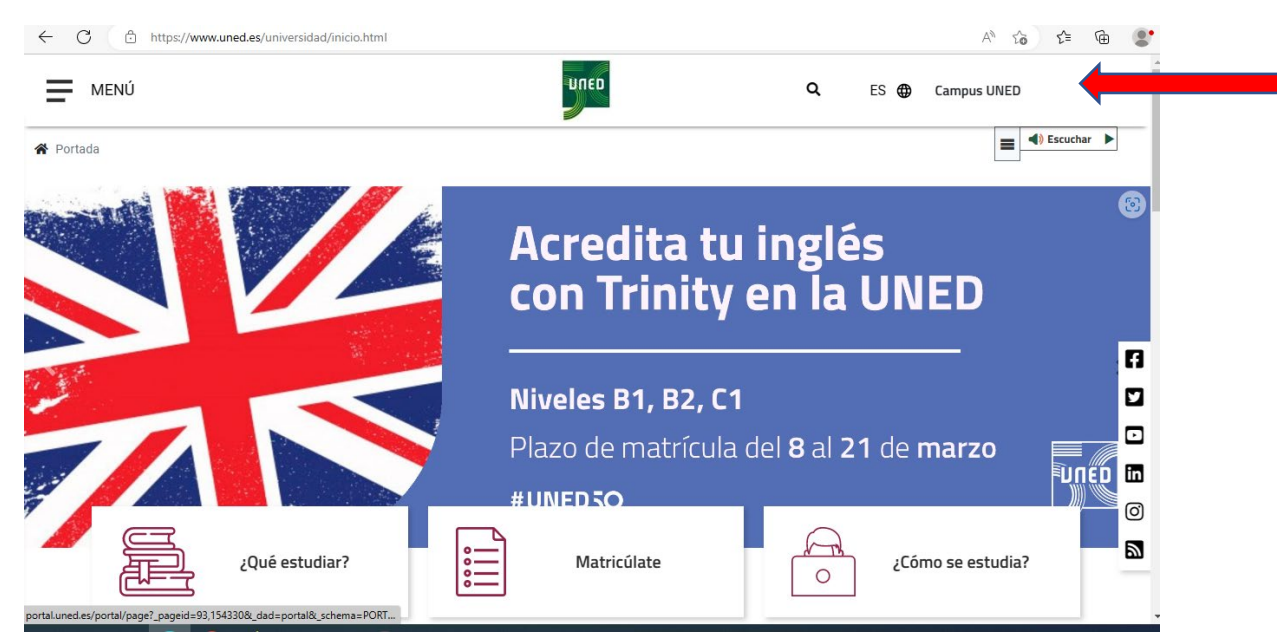

Si no tiene todavía identificador debe registrarse antes.

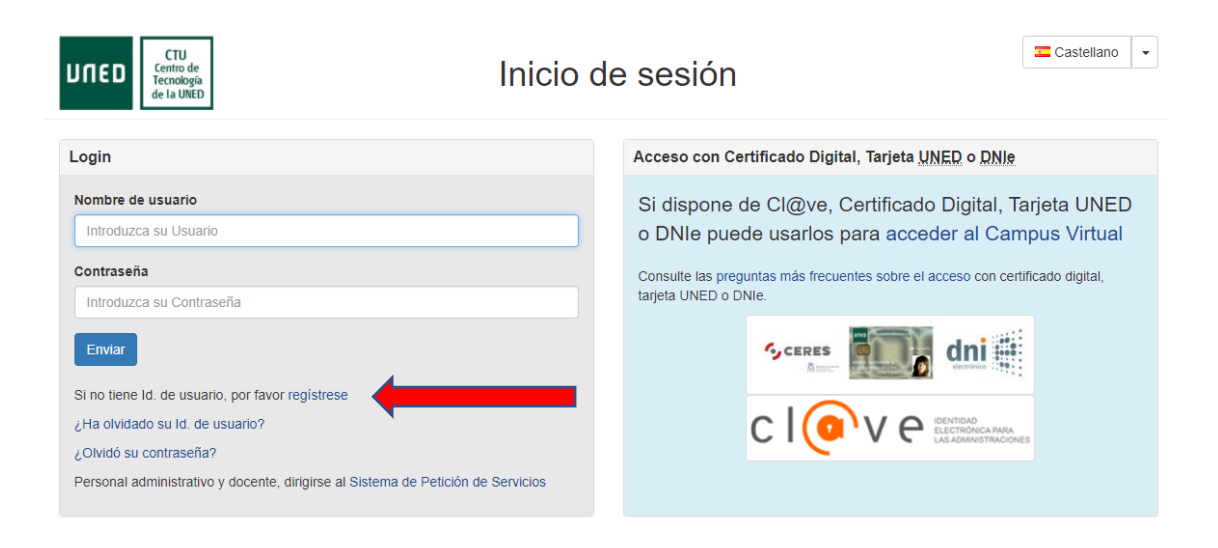

Una vez dentro del área de estudiante. Acceda a la Secretaría:

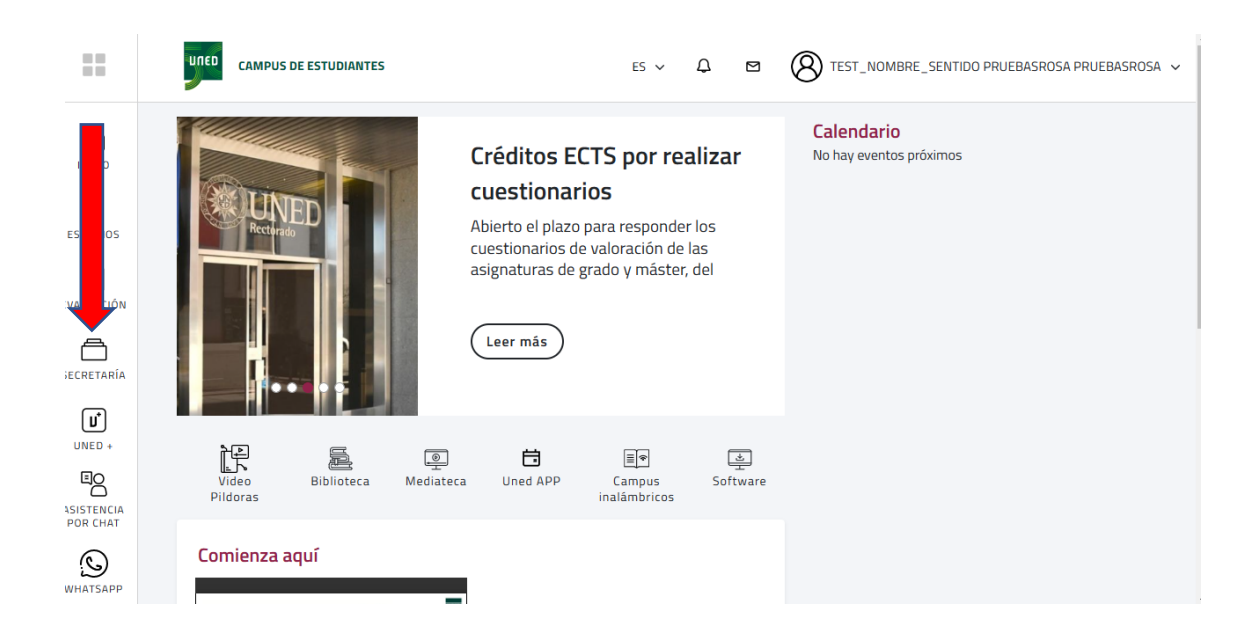

## En la siguiente pantalla, acceda a Solicitudes

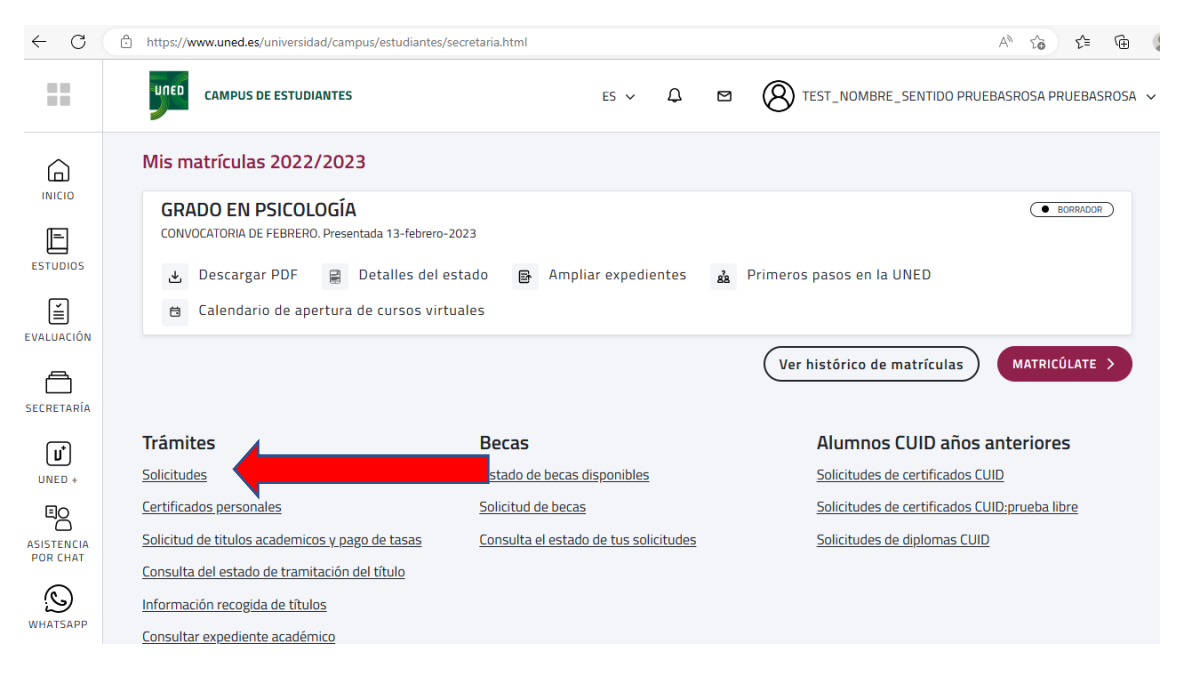

Desde la siguiente ventana, puede iniciar una solicitud, o si ya la ha realizado puede Editarla para finalizar los pasos o subir documentos en pdf y realizar el pago:

| Doc. de identidad: ETSII1234<br>Primer apellido: PRUEBASROSA   | Tipo de documento:<br>OTROS DOCUMENTOS DE IDENTIDAD OFICIALES<br>Segundo apellido: PRUEBASROSA | País de expedición: AF - Afganistán<br>3<br>Nombre: USUARIO ETSII ROSA |
|----------------------------------------------------------------|------------------------------------------------------------------------------------------------|------------------------------------------------------------------------|
| BÚSQUEDA DE SOLICITUDES                                        |                                                                                                |                                                                        |
| RESULTADOS ENCONTRADOS                                         |                                                                                                |                                                                        |
| SOLICITUD DE AUTORIZACIÓN DE /<br>Fecha de Solicitud:15/04/15  | ACCESO A MASTER UNIVERSITARIO DE TITULADOS EXTR                                                | ANJEROS SIN HOMOLOGACIÓN Modificar                                     |
| SOLICITUD DE AUTORIZACIÓN DE /<br>Fecha de Solicitud:14/03/22  | ACCESO A MASTER UNIVERSITARIO I ITULADOS EXTR                                                  | ANJEROS SIN HOMOLOGACIÓN Modificar                                     |
| SOLICITUD DE AUTORIZACIÓN DE A<br>Fecha de Solicitud: 14/03/22 | ACCESO A DOCTORADO DE TITULAD                                                                  | IN HOMOLOGACIÓN Modificar                                              |
|                                                                | Te Nueva Solicitud                                                                             |                                                                        |

Elija Solicitud de Autorización de Acceso a Máster o Solicitud de Autorización de Acceso a Doctorado según el programa al que quiere postular:

| וותבח              | CERTIFICACIONES DE DOCTORADO R.D. 98<br>CERTIFICACIONES DE LICENCIATURAS/INGENIERÍAS                                                                                            | DSA unto cerrar sesión |
|--------------------|----------------------------------------------------------------------------------------------------|------------------------|
| Direb              | CERTIFICADO DE MATRICULA CONFIRMADA<br>CERTIFICADO DE SOLICITUD DE MATRÍCULA                                                                                                    | uda 🔺 Inicio Campus    |
|                    | SOLICI IUD DE ANULACION PARCIAL DE MAIRICULA<br>SOLICITUD DE AUTORIZACIÓN DE ACCESO A DOCTORADO DE TITULADOS EXTRANJEROS SIN HOMOLOGACIÓN                                       |                        |
|                    | SOLICITUD DE AUTORIZACIÓN DE ACCESO A MASTER UNIVERSITARIO DE TITULADOS EXTRANJEROS SIN HOMOLOGACIÓN<br>SOLICITUD DE COMPENSACIÓN DE ASIGNATURAS                                |                        |
| Doc. de identidad  | SOLICITUD DE RECONOCIMIENTOS<br>SOLICITUD DEL TÍTULO DE GRADO                                                                                                    | stán                   |
| Primer apellido: P | SOLICITUD DEL TÍTULO DE MÁSTER OFICIAL<br>SOLICITUD DEL TÍTULO DE MICROGRADO                                                                                                    |                        |
|                    | SOLICITUD DEL TÍTULO DE MICROMÁSTER                                                                                                    |                        |
| ALTA DE UNA SC     | SOLICITUD PARA MATRICULARSE DE MÁS DE 90 CRÉDITOS<br>SOLICITUD PARA PODER TENER MÁS DE 3 EXPEDIENTES ACTIVOS<br>TRASLADO DE EXPEDIENTE CON SIMULTANEIDAD (GRADO/MÁSTER OFICIAL) |                        |
| TIPO DE SOLICI     | TRASLADO DE EXPEDIENTE DE ACCESO PARA MAYORES DE 25/45 AÑOS<br>TRASLADO DE EXPEDIENTE DE SELECTIVIDAD UNED<br>TRASLADO DE EXPEDIENTE (GRADOMÁSTER OFICIAL)                      | ,                      |
| Solicitud:         | Elija un tipo de solicitud 🗸                                                                                                    |                        |
|                    |                                                                                                    |                        |
| Volver             |                                                                                                    | Insertar solicitud     |
| Mapa web           | RSS   Contacta   Accesibilidad   Política de privacidad   Nota legal   Política de cookies   ATENCIÓN AL ESTUDIANTI                                                             | E                      |

Rellene los campos con la información sobre su titulación (para Doctorado será necesario que incluya la información y documentos del título de Grado y del Máster):

| olicitud:  | SOLICITUD DE AUTORIZACIÓN DE ACCESO A MASTER UNIVERSITARIO DE TITULADOS EXTRANJEROS SIN HOMO 🗸 |
|------------|------------------------------------------------------------------------------------------------|
| Programa:  | MÁSTER UNIVERSITARIO EN INGENIERÍA Y CIENCIA DE DATOS                                          |
| IPOS DE DE | SCUENTO                                                                                        |
| PRECIO     | DRDINARIO                                                                                      |
|            |                                                                                                |
| CONVEN     | IO MASTER U. FRONTEX (STRATEGIC BORDER MANAGEMENT)                                             |
|            | IO MASTER U. FRONTEX (STRATEGIC BORDER MANAGEMENT)                                             |
|            | IO MASTER U. FRONTEX (STRATEGIC BORDER MANAGEMENT)                                             |
|            | IO MASTER U. FRONTEX (STRATEGIC BORDER MANAGEMENT)                                             |
| CONVEN     | IO MASTER U. FRONTEX (STRATEGIC BORDER MANAGEMENT)                                             |
| CONVEN     | IO MASTER U. FRONTEX (STRATEGIC BORDER MANAGEMENT)                                             |
| CONVEN     | IO MASTER U. FRONTEX (STRATEGIC BORDER MANAGEMENT)                                             |
| CONVEN     | IO MASTER U. FRONTEX (STRATEGIC BORDER MANAGEMENT)                                             |
| CONVEN     | IO MASTER U. FRONTEX (STRATEGIC BORDER MANAGEMENT)                                             |

Recuerde realizar el pago (preferiblemente con tarjeta de crédito):

| ACTUALIZACI   | ÓN CARTA D        | E PAGO   |                                                                                                    |          |              |                   |                     |
|---------------|-------------------|----------|----------------------------------------------------------------------------------------------------|----------|--------------|-------------------|---------------------|
|               | CITUD             |          | A MASTED UNIVERSITADIO DE TITULADOS EXTRAN IEDOS SIN LID                                                   |          |              |                   |                     |
|               |                   |          |                                                                                                    |          |              |                   |                     |
| INFORMACIÓN   | DE LIQUIDACIÓN    |          |                                                                                                    |          |              |                   |                     |
| IMPORTE TO    | OTAL              |          |                                                                                                    |          |              |                   | 32,00 €             |
| IMPORTE PENI  | DIENTE            |          |                                                                                                    |          |              |                   | 32,00€              |
|               |                   |          |                                                                                                    |          |              |                   |                     |
| LISTADO DE RE | ECIBOS            |          |                                                                                                    |          |              |                   |                     |
|               | NÚMERO<br>IMPRESO | ID       | CONCEPTO                                                                                                   | CANTIDAD | PAGADO       | ESTADO            | CAUSA<br>DEVOLUCIÓN |
|               | 707635877         | 15622851 | SOLICITUD DE AUTORIZACIÓN DE ACCESO A MASTER<br>UNIVERSITARIO DE TITULADOS EXTRANJEROS SIN<br>HOMOLOGACIÓN | 32,00€   | No<br>Pagado | No<br>Domiciliado |                     |
|               |                   |          |                                                                                                    |          |              |                   | Generar Car         |

Ahora suba los documentos en formato pdf (seleccione el documento y luego pinche en Enviar Doc. PDF:

|   | Consulte la guía para escanear documentos, guía para convertir documentos a pdf y la guía para reducir el peso del documento. También p<br>Informático del Estudiante en el siguiente enlace.                                                                                              | uede contactar con Soporte               |
|---|----------------------------------------------------------------------------------------------------|------------------------------------------|
|   | DOCUMENTOS GENERALES                                                                                                    | SITUACIÓN                                |
|   | O PASAPORTE EN VIGOR                                                                                                    | REGISTRADO [VER PDF]                     |
|   | ○ CURRÍCULUM ACADÉMICO Y CIENTÍFICO DELSOLICITANTE                                                                                                    | NO REGISTRADO                            |
|   | DOCUMENTOS TITULACIÓN DE ACCESO AL MÁSTER - GRADO (CUATRO AÑOS DE ESTUDIOS UNIVERSITARIOS Ó 240 ECTS)                                                                                                    | SITUACIÓN                                |
|   | ○ TITULACIÓN DE ACCESO AL MÁSTER - TÍTULO (ANVERSO Y REVERSO) QUE PERMITE EL ACCESO O CERTIFICACIÓN ACREDITATIVA DE SU EXPEDICIÓN                                                                                                    | NO REGISTRADO                            |
|   | ○ TITULACIÓN DE ACCESO AL MÁSTER - CERTIFICACIÓN ACADÉMICA DE NOTAS EN LA QUE CONSTE LA DURACIÓN EN AÑOS<br>ACADÉMICOS Y ASIGNATURAS CURSADAS                                                                                                    | NO REGISTRADO                            |
|   | ○ TITULACIÓN DE ACCESO AL MÁSTER -CERTIFICACIÓN ACADÉMICA ESTUDIOS REALIZADOS FACULTAN EN EL PAIS EMISOR PARA EL ACCESO A ESTUDIOS OFICIALES DE POSGRADO                                                                                                    | NO REGISTRADO                            |
|   | ○ TITULACIÓN DE ACCESO AL MÁSTER - PROGRAMAS DE LAS ASIGNATURAS CON EL CONTENIDO Y LA AMPLITUD CON QUE FUERON<br>CURSADAS                                                                                                    | NO REGISTRADO                            |
| ( | Enviar Doc. PDF                                                                                                    |                                          |
|   | Le recordamos que aunque no haya recibido respuesta a este trámite, debe realizar la preinscripción online en las fechas señaladas para el<br>Si no recibe contestación antes de finalizar el mes de agosto, puede ponerse en contacto a través de la siguiente dirección: autorizacionext | curso académico.<br>ranjeros@adm.uned.es |

Si no dispone de todos los documentos inicialmente, puede finalizar la solicitud para que se grabe y conste como realizada, y posteriormente entrar de nuevo a editarla para incluir el resto de documentos.